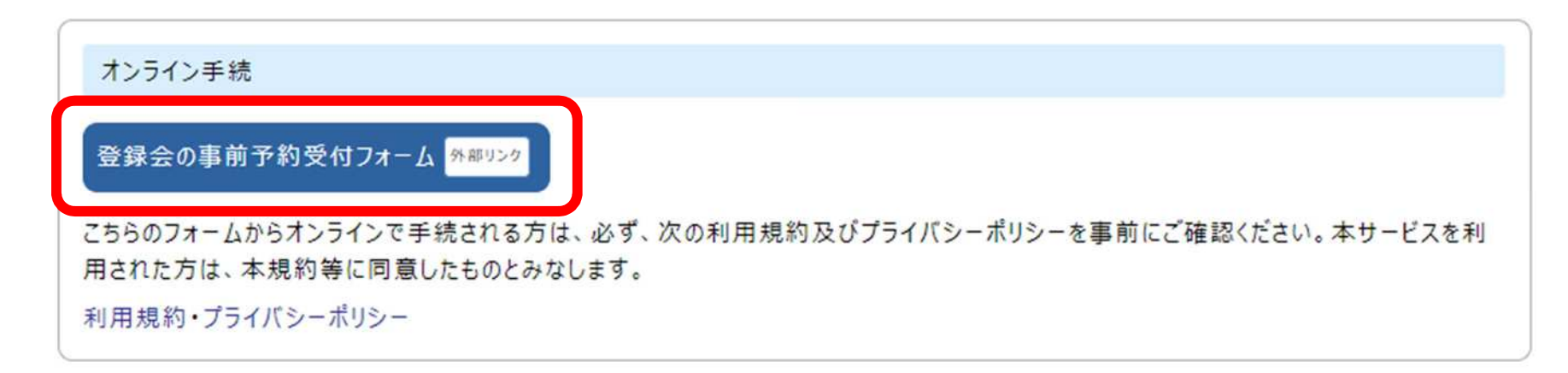

○「登録会の事前予約受付フォーム」をクリックしてください。

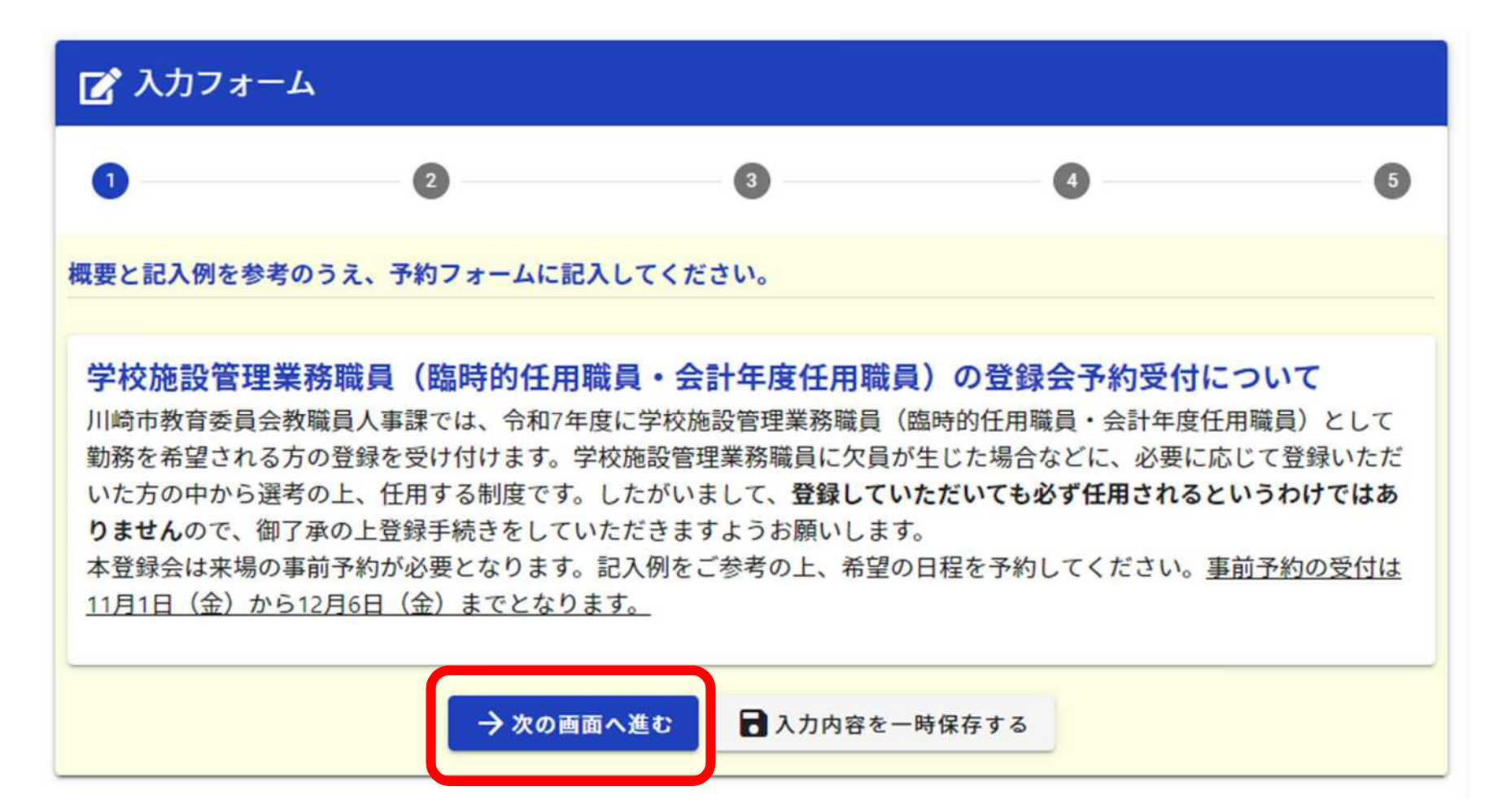

○記載内容を確認し、「次の画面へ進む」をクリックしてください。

| ⊘ λカ1                                                                                                    | 2 入力2            | 0      | 入力3                                            | <ul><li>〇 建送</li></ul> | 6 完了    |
|----------------------------------------------------------------------------------------------------|------------------|--------|------------------------------------------------|------------------------|---------|
| 氏名                                                                                                    |                  |        |                                                |                        |         |
| 5. <del>6章</del><br>山崎                                                                                                    |                  |        | 名。●●                                           |                        |         |
|                                                                                                    |                  | 2/64   |                                                |                        | 2/6     |
| 6.フリガナ <mark>83</mark><br>カワサキ                                                                                                    |                  |        | 879ガナ <b>68</b><br>タロウ                         |                        |         |
|                                                                                                    |                  | 4764   |                                                |                        | 3/6     |
| 住所                                                                                                    | 御送前祭 参加          |        | केक्स्सम् <b>७३</b>                            | 24                     |         |
| 2100004                                                                                                    | 7/5              |        | X ~ <u>\\\\\\\\\\\\\\\\\\\\\\\\\\\\\\\\\\\</u> | J18.                   | 676     |
| <sup>8世 <b>6</b>8<br/>宮本町1番地</sup>                                                                                                    |                  |        | マンション・#FF新引<br>川崎市役所第3庁舎 6                     | 階                      |         |
|                                                                                                    |                  | 6/64   |                                                |                        | 12/6    |
| 電話番号<br><sup>電話番号</sup><br>0442003291                                                                                                    |                  |        |                                                |                        |         |
|                                                                                                    | 10/15            |        |                                                |                        |         |
| メールアドレス                                                                                                    |                  |        |                                                |                        |         |
| メールアドレス 🛤<br>88kyojin@city.kawasaki.jp                                                                                                    |                  |        | メールアドレス(線法) 後期<br>88kyojin@city.kawasaki.      | iP                     |         |
|                                                                                                    |                  | 25/129 |                                                |                        | 25 / 12 |
| 性別                                                                                                    |                  |        |                                                |                        |         |
| 0 mm 0 +m 0                                                                                                    |                  |        |                                                |                        |         |
| • <u>51</u> 0 <u>2</u> 0                                                                                                    | tom Omeration of |        |                                                |                        |         |
| ****                                                                                                    |                  |        |                                                |                        |         |
| 年月日をハイフン区切りて                                                                                                    | で入力してください。       |        |                                                |                        |         |
| 生年月日 <b>6月</b><br>1997-06-22                                                                                                    |                  |        |                                                |                        |         |
| and the second second sec |                  |        |                                                |                        |         |

○必要事項を記入し、「次の画面へ進む」をクリックしてください。

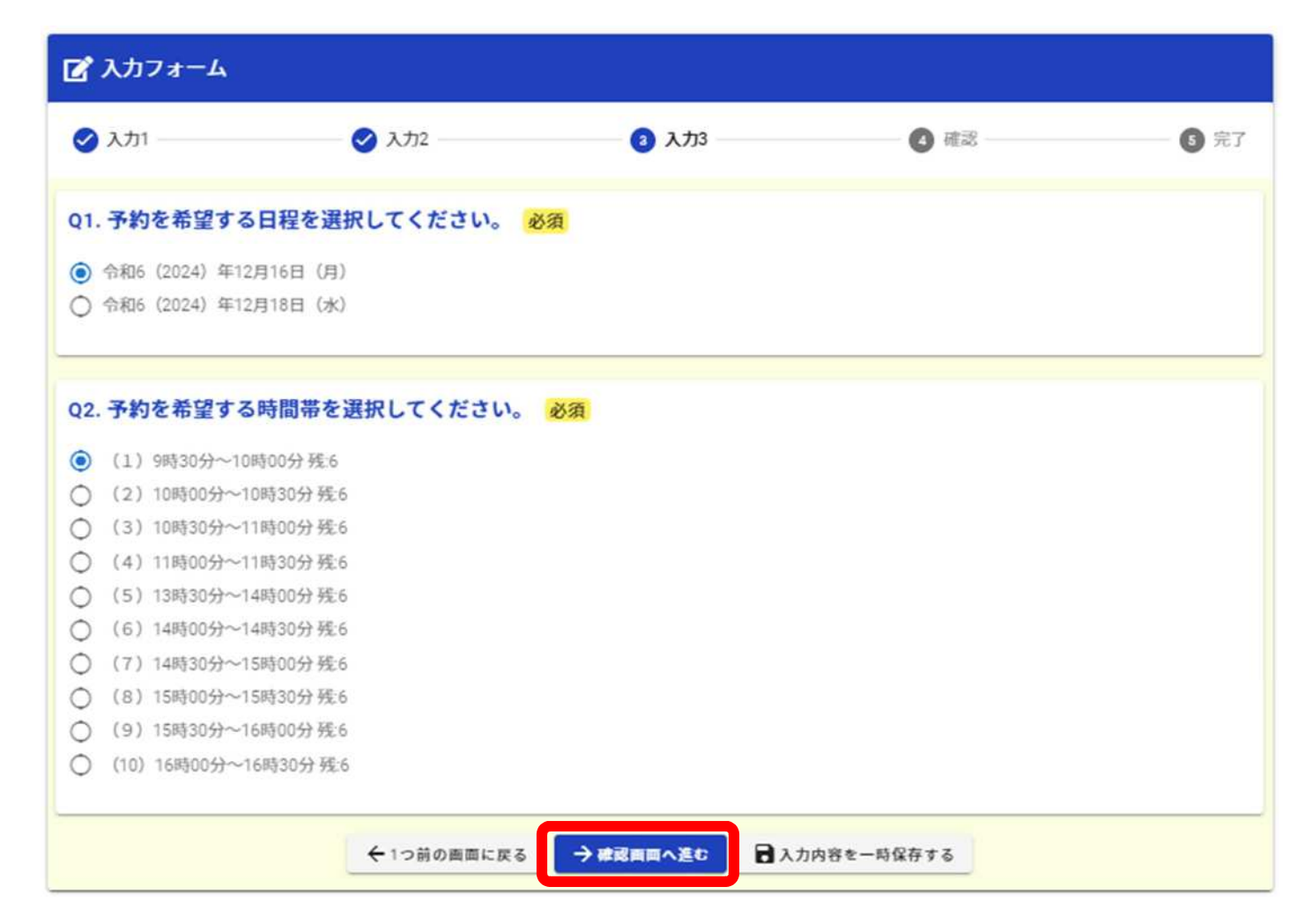

○希望日を選び、「確認画面へ進む」をクリックしてください。

| 🕗 入力1                                                        | ◇ 入力2                                                                                       | ✓ 入力3                                                                           | (3) 確認                                                                                    | ⑤ 完                                      |  |  |
|--------------------------------------------------------------|---------------------------------------------------------------------------------------------|---------------------------------------------------------------------------------|-------------------------------------------------------------------------------------------|------------------------------------------|--|--|
| 力内容確認                                                        |                                                                                             |                                                                                 |                                                                                           |                                          |  |  |
| 学校施設管理業                                                      | 務職員(臨時的任用職員・会計:                                                                             | 年度任用職員)の登録会予約                                                                   | 受付について                                                                                    |                                          |  |  |
| 川崎市教育委員会教<br>付けます。学校施設<br>優していただいても<br>本登録会は来場の事<br>までとなります。 | 職員人事課では、令和7年度に学校施設<br>管理業務職員に欠員が生じた場合などに<br><b>8ず任用されるというわけではありませ</b><br>前予約が必要となります。記入例をご参 | 管理業務職員(臨時的任用職員・会計<br>、必要に応じて登録いただいた方の<br>んので、御了承の上登録手続きをして<br>考の上、希望の日程を予約してくだ。 | (年度任用職員)として勤務を希望に<br>中から選考の上、任用する制度です。<br>ていただきますようお願いします。<br>きい。 <u>事前予約の受付は11月1日(</u> 介 | される方の登録を受け<br>、したがいまして、蜀<br>〉)から12月6日(金) |  |  |
| 氏名                                                           | 川崎太郎                                                                                        |                                                                                 |                                                                                           |                                          |  |  |
| 氏名フリガナ                                                       | カワサキ タロウ                                                                                    |                                                                                 |                                                                                           |                                          |  |  |
| 住所                                                           | 〒2100004 神奈川県川崎市川崎区 宮本町1番地川崎市役所第3庁舎 6階                                                      |                                                                                 |                                                                                           |                                          |  |  |
| 電話番号                                                         | 0442003291                                                                                  |                                                                                 |                                                                                           |                                          |  |  |
| メールアドレス                                                      | 88kyojin@city.kawasaki.jp                                                                   |                                                                                 |                                                                                           |                                          |  |  |
| 性別                                                           | 男性                                                                                          |                                                                                 |                                                                                           |                                          |  |  |
| 生年月日                                                         | 1997年6月22日                                                                                  |                                                                                 |                                                                                           |                                          |  |  |
| Q1. 予約を希望す                                                   | する日程を選択してください。                                                                              |                                                                                 |                                                                                           |                                          |  |  |
| 令和6(2024)年12)                                                | 月16日(月)                                                                                     |                                                                                 |                                                                                           |                                          |  |  |
| Q2. 予約を希望3                                                   | する時間帯を選択してください。                                                                             |                                                                                 |                                                                                           |                                          |  |  |
| (1) 9時30分~108                                                | 600分                                                                                        |                                                                                 |                                                                                           |                                          |  |  |

○入力内容の確認画面です。内容に誤りがないか確認し「送信」をクリックしてください。

| 📝 入力フォーム                                                                                    |                                                                      |                      |      |      |  |  |  |
|---------------------------------------------------------------------------------------------|----------------------------------------------------------------------|----------------------|------|------|--|--|--|
| 🖉 እታነ                                                                                       | 🕑 入力2                                                                | 入力3                  | ✓ 確認 | 5 完了 |  |  |  |
| 送信完了                                                                                        |                                                                      |                      |      |      |  |  |  |
| ~受付完了メールが届いてい                                                                               | いるかご確認ください~                                                          |                      |      |      |  |  |  |
| ご入力ありがとうございまし<br>登録の日程で予約が完了しま<br>①印鑑<br>②登録書(ホームページに派<br>※事前に登録書に必要事項語<br>※写真(4 cm×3 cm)を事 | した。<br>ました。当日は以下持物を用意しま<br>気付しております)<br>記入してください。<br>前に登録書の指定場所へ貼付けし | ち越しください。<br>てください    |      |      |  |  |  |
| ~誤って予約をしてしまった                                                                               | 24合~                                                                 |                      |      |      |  |  |  |
| 受付完了メールに取り消し<br>そのURLから削除の申請をし                                                              | 案内のURLが記載されております。<br>していただき、正しい時間で再度う                                | 予約をお願いします。           |      |      |  |  |  |
|                                                                                             |                                                                      | < 受付番号: SU00000195 > |      |      |  |  |  |
|                                                                                             |                                                                      | 予入力内容を印刷する           |      |      |  |  |  |

○送信完了の画面に移行します。メールが届いているか確認してください。

※届いていない場合は、迷惑メールファルダに振り分けられていないか確認してください。

```
~受付完了メールが届いているかご確認ください~
   ご入力ありがとうございました。
登録の日程で予約が完了しました。当日は以下持物を用意しお越しください。
  3000 11年で1982 27 0 5 0 7 5 3 1 1 1 5 5 0 7 5 5 7 5 5 7 5 5 7 5 5 7 5 5 7 5 5 7 5 7 5 5 7 5 7 7 5 7 5 7 7 5 7 7 7
   ~誤って予約をしてしまった場合~
受付完了メールに取り消し案内のURLが記載されております。
    そのURLから削除の申請をしていただき、正しい時間で再度予約をお願いします。
   フォーム名:
学校施設管理業務職員(臨時的任用職員・会計年度任用職員)登録会の申し込みフォーム
  受付番号:
SU00000195
以下のURLで随時申請状況の照会ができます。また何らかの理由で申請の取消をする場合は取消ができます。
ttps://logoform.jp/status/inquiry/A-licAE2xKMObGS2zEm6NFaRx5GtXAIUAn9JmV5ZE9w?receipt_num=SU00000195&
key=948935584d9356bdbcc40e005984cf1df8b22b6d9a22bf32b74320967788e43a
  以下、入力内容です。
    ▼ 学校施設管理業務職員(臨時的任用職員・会計年度任用職員)の登録会予約受付について
▼ 学校施設管理業務職員(臨時的任用職員・会
氏名:川崎 太郎
氏名フリカナ:カワサキ タロウ
住所:210-0004 神奈川県 川崎市川崎区
宮本町1 番地
川崎市役所第3庁舎 6 階
電話番号:0442003291
メールアドレス:88kyojin@city.kawasaki.jp
性別:男性
生年月日:1997-06-22
   ▼ Q1. 予約を希望する日程を選択してください。
   令和6(2024)年12月16日(月)
   ▼ Q2. 予約を希望する時間帯を選択してください。
     (1) 9時30分~10時00分
```

○↑のような登録完了メールが届きます。誤って予約をしてしまった場合は、一度取り消して から新規申し込みしていただく必要がありますので、赤枠の URL から削除をお願いします。